## How to find an individual

## 1. Go to the Contact Search tab

| Contact Manageme ×  Home                      | Online Faculty              |                                          |                   | _                    |                                   | -                                |                                                |                              |                                                              |
|-----------------------------------------------|-----------------------------|------------------------------------------|-------------------|----------------------|-----------------------------------|----------------------------------|------------------------------------------------|------------------------------|--------------------------------------------------------------|
| 🚵 🔹 🖾 🔹 📾 🔹 Bage 🔹 S                          | jafety 🔹 T <u>o</u> ols 👻 🕜 | • 10 15                                  |                   |                      |                                   |                                  |                                                |                              |                                                              |
| Contact Management System                     |                             |                                          |                   |                      |                                   | A<br>O over<br>Vies              | CTIVITIES<br>DUE 0 UPCOMING<br>N my activities |                              | RUPERT ALLEN<br>LEICESTER<br>III my contact record   Log out |
| III Dashboard                                 | Q CONTACT SE                | ARCH                                     |                   |                      |                                   |                                  |                                                |                              |                                                              |
| Post search                                   | CONTAC                      | T SEARCH                                 | ain vour search : | at and below a parti | cular level in the diocesan struc | cture, use the Place selector. 1 | o limit your search to                         | a particular role, use the R | + Add contact                                                |
| Place search     National directory           | Advanced option             | is allow searches by postcode, by role g | roup and for pas  | st and future-dated  | posts.                            |                                  | 5                                              | 90<br>                       |                                                              |
| My saved searches     Diocesan saved searches | Contact                     |                                          | Θ                 | Place                | Find a place                      | \$                               | Role                                           | Select a role                |                                                              |
| Activities                                    | Show advanced :             | Search name fields only?                 |                   |                      |                                   |                                  |                                                |                              |                                                              |
| <b>0</b> % Admin -<br><b>?</b> Help           | <b>Q</b> Search             | C Heiset                                 |                   |                      |                                   |                                  |                                                |                              |                                                              |
| ← Return to the Portal                        |                             |                                          |                   |                      |                                   |                                  |                                                |                              |                                                              |
| «                                             | Developed by Wort           | hers -                                   |                   |                      |                                   |                                  |                                                |                              | CMS version: 0.1.1857.r847aa42<br>Last updated: 1 day ago    |
|                                               |                             |                                          |                   |                      |                                   |                                  |                                                |                              | × 120% ·                                                     |

2. Enter the name into the **Contact** and the press **Search**.

| Contact Manageme ×  Home -                                                                                                    | Online Faculty                                |                                                                                          | _                                           |                                                | _                                           | _                                |                                                 | _                            |                                                              |
|----------------------------------------------------------------------------------------------------|-----------------------------------------------|------------------------------------------------------------------------------------------|---------------------------------------------|------------------------------------------------|---------------------------------------------|----------------------------------|-------------------------------------------------|------------------------------|--------------------------------------------------------------|
| 🟠 🔹 🖾 👻 👼 🔹 Bage 🔹 Sa                                                                                                    | afety 🔻 T <u>o</u> ols 🔻 🔞                    | • <b>M M</b>                                                                             |                                             |                                                |                                             |                                  |                                                 |                              |                                                              |
| Contact Management System                                                                                                    |                                               |                                                                                          |                                             |                                                |                                             | A<br>O overt<br>View             | CTIVITIES<br>IUE: O OPCOMING<br>r my activities |                              | RUPERT ALLEN<br>LEICESTER<br>dit my contact record   Log out |
| III Dashboard                                                                                                    | Q CONTACT SEA                                 | ARCH                                                                                     |                                             |                                                |                                             |                                  |                                                 |                              |                                                              |
| Contact search  Post search  Place search  Animous directory                                                                                                    | CONTAC<br>Use this page to<br>Advanced option | T SEARCH<br>find contacts within the CMS. To con<br>a allow searches by postcode. by rol | strain your search a<br>e group and for pas | at and below a parti-<br>it and future-dated p | tular level in the diocesan stru<br>boosts. | cture, use the Place selector. T | o limit your search to                          | a particular role, use the R | ◆Add confact                                                 |
| <ul> <li>My saved searches</li> <li>Diocesan saved searches</li> <li>Activities</li> <li>Activities</li> <li>Admin</li> <li>Help</li> <li>Return to the Portal</li> </ul> | Contact<br>Show advanced :<br>Q Search        | way[  way]  search name fields only? earch options [+]  Koset                            | X Ø                                         | Place                                          | Find a place                                | \$                               | Role                                            | Select a role                |                                                              |
|                                                                                                    | Developed by Worth                            | ners                                                                                     |                                             |                                                |                                             |                                  |                                                 |                              | CMS version: 0.1.1857.r847aa42<br>Last updated: 1 day ago    |
|                                                                                                    |                                               |                                                                                          |                                             |                                                |                                             |                                  |                                                 |                              | ♣ 120% •                                                     |

**N.B.** If you are looking for someone whose surname is likely to appear in the postal address (e.g. Way), put a tick in the box **Search name fields only?** To restrict the search

|                                                       |                                     |                                                                            |                                                 |                                      |                                             |                                  |                                                           |                                |                                                          | ×   |
|-------------------------------------------------------|-------------------------------------|----------------------------------------------------------------------------|-------------------------------------------------|--------------------------------------|---------------------------------------------|----------------------------------|-----------------------------------------------------------|--------------------------------|----------------------------------------------------------|-----|
| + https://cms.cofeportal.o                            | rg/contacts                         |                                                                            |                                                 |                                      |                                             |                                  |                                                           |                                | P + ≜ ≣ ¢ û                                              | * 🌣 |
| Contact Manageme ×   Home Home                        | Online Faculty                      | - 10 10                                                                    |                                                 |                                      |                                             |                                  |                                                           |                                |                                                          |     |
| THE CHURCH<br>OF ENGLAND<br>Contact Management System | alety + 1 <u>2</u> ois + <b>G</b>   | . <del>1</del> 19                                                          |                                                 |                                      |                                             |                                  | ACTIVITIES<br>0 overadue 0 uncoming<br>View my activities | Contact Support   Edit         | RUPERT ALLEN<br>LEICESTER<br>my contact record   Log out | ~   |
| III Dashboard                                         | Q CONTACT SE                        | ARCH                                                                       |                                                 |                                      |                                             |                                  |                                                           |                                |                                                          |     |
| 😸 Contact search                                      |                                     |                                                                            |                                                 |                                      |                                             |                                  |                                                           |                                |                                                          | _   |
| Post search                                           | CONTAC                              | T SEARCH                                                                   |                                                 |                                      |                                             |                                  |                                                           |                                | + Add contact                                            |     |
| Place search                                          | Use this page to<br>Advanced option | find contacts within the CMS. To co<br>is allow searches by postcode, by r | instrain your search a<br>ole group and for pas | at and below a p<br>at and future-da | articular level in the dioces<br>ted posts. | an structure, use the Pla        | ce selector. To limit your search to                      | a particular role, use the Rol | e selector.                                              |     |
| National directory                                    | Search cr                           | itoria                                                                     |                                                 |                                      |                                             |                                  |                                                           |                                |                                                          |     |
| My saved searches                                     |                                     | iteria                                                                     |                                                 |                                      |                                             |                                  |                                                           |                                |                                                          | - 1 |
| Diocesan saved searches                               | Contact                             | Way                                                                        | Θ                                               | Place                                | Find a place                                |                                  | Role                                                      | Select a role                  |                                                          |     |
| 2 Australia                                           |                                     | Search name fields only?                                                   |                                                 |                                      |                                             |                                  |                                                           |                                |                                                          |     |
| S Artimues                                            | Show advanced                       | search options [+]                                                         |                                                 |                                      |                                             |                                  |                                                           |                                |                                                          |     |
| O, Admin 🔹                                            | Q Search                            | © Reset                                                                    |                                                 |                                      |                                             |                                  |                                                           |                                |                                                          |     |
| ? Help                                                |                                     |                                                                            |                                                 |                                      |                                             |                                  |                                                           |                                |                                                          |     |
| 🗧 Return to the Portal                                | RESULTS                             | 6 RESULTS FOUND                                                            |                                                 |                                      |                                             |                                  |                                                           | ACTIO                          | NS: 🖹 🗖 📩 🗧                                              | € . |
|                                                       | Name                                | Email                                                                      |                                                 |                                      | Phone                                       | Current post(s)                  |                                                           |                                | Action                                                   |     |
|                                                       | Greenway, Mrs                       | Isabella                                                                   |                                                 |                                      | # 0116 221 8690 🔓                           | Deanery Synod (CL) [L<br>+1 more | aity, Elected) @ The City of Leices                       | ter (Deanery)                  | I Open contact                                           |     |
|                                                       | Hathaway. Mrs                       | Ann 🛛 🖀 ann-h                                                              | athaway@tiscall.co.u                            | k 🗗                                  | <b>#</b> 01858 288701 🚅                     | Deanery Synod (GF) [I<br>+1 more | alty. Elected) @ Gartree First (Har                       | borough) (Deanery)             | C Open contact                                           |     |
|                                                       | Hathaway, The                       | Daud Martin 🖉 raud r                                                       | nartinhathawau©ticc                             | aliza uk <mark>s</mark>              | # N1952 389701 C                            | Dermiccion to Officiat           | a @ Laicartar (Diocara)                                   |                                | Concession and the second                                |     |

3. If the details you need aren't on the front screen, click on the purple box **Open Contact** to see the full details

| Contact Manageme ×       Home - Online Faculty         *       ×       #         *       ×       #         *       ×       > | - E E                                         | ·····································                                                                                        |
|----------------------------------------------------------------------------------------------------|-----------------------------------------------|----------------------------------------------------------------------------------------------------|
| Contact Management System                                                                                                    |                                               | ACTIVITIES RUPERT ALLEN<br>O overleder: O upcominis<br>View my activities Contact Support   Edit my contact record   Log out |
| Dashboard     Q.:CONTACTS                                                                                                    | EARCH Contact: Rupert Allen 🗙                 |                                                                                                    |
| Post search FURTHER DE                                                                                                    | ETAILS<br>TAILS   POST HISTORY   ACTIVITY LOG | Add activity     Fide     Copy Address 2     Address 3     Address 3     Address 3     Address 3                             |
| Place search     Surname     Surname                                                                                         | Allen                                         | THE SOLUTION                                                                                                    |
| My saved searches     Forenames                                                                                              | Rupert                                        |                                                                                                    |
| Diocesan saved searches                                                                                                    | R                                             |                                                                                                    |
| Gr Activities Known as                                                                                                    | Rupert                                        |                                                                                                    |
| 😂 Admin 🗾 Title                                                                                                    | Mr                                            |                                                                                                    |
| ? Help Address 1: Lab                                                                                                    | el 💣 Work                                     |                                                                                                    |
| Return to the Portal     Address 1: Line                                                                                     | 1 P The Diocese of Leicester                  |                                                                                                    |
| Address 1: Line                                                                                                    | 2 St Martins House                            |                                                                                                    |
| Address 1: Line                                                                                                    | r 3 💣 7 Peacock Lane                          |                                                                                                    |
| Address 1: Tow                                                                                                    | in 🖬 Leicester                                |                                                                                                    |

**N.B.** You will not see all the buttons that appear in the right-hand top corner of the screen print above as the ability to make changes is restricted to certain Diocesan Staff for security reasons

4. Scroll down to find the details that you need